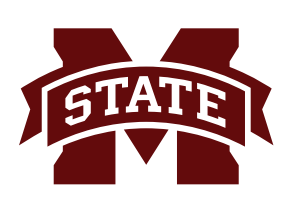

## **MISSISSIPPI STATE UNIVERSITY**<sub>TM</sub> INFORMATION TECHNOLOGY SERVICES

Fall 2017

## Bully Print Driver Installation for Windows

The following are the steps for installing drivers for Bully Print, the Departmental For-Fee Printers. Go to **bullyprint.its.msstate.edu**.

1. Remove any software/drivers related to the previous "iPrint" charging system from your computer and reboot. To do this, click the **Windows** icon and choose **Control Panel**. In the **Control Panel**, select **Programs and Features**. Locate **Novell iPrint Client** on the list and click **Uninstall** at the top of the window. If you do not have a **Novell iPrint Client** in your list, it is because you have not downloaded a driver for iPrint

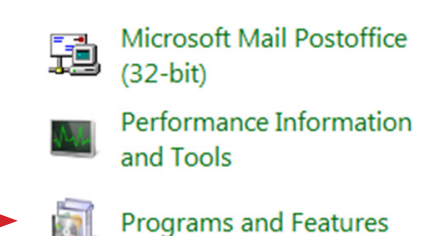

|                                       |                                                          |                                     |              |         |              |  | _ |  |
|---------------------------------------|----------------------------------------------------------|-------------------------------------|--------------|---------|--------------|--|---|--|
| File Edit View Tools Help             |                                                          |                                     |              |         |              |  |   |  |
| Control Panel Home                    | Uninstall of change a program                            |                                     |              |         |              |  |   |  |
| View installed updates                | To uninstall a program, select it from the list and then | click Uninstall, Change, or Repair. |              |         |              |  |   |  |
| 😯 Turn Windows features on or         |                                                          |                                     |              |         |              |  |   |  |
| off                                   | Organize 🔻 Uninstall/Change 🔠 👻 🔞                        |                                     |              |         |              |  |   |  |
| Install a program from the<br>network | Name                                                     | Publisher                           | Installed On | Size    | Version      |  | • |  |
|                                       | Microsoft Visual C++ 2015 Redistributable (x64) - 14.0   | Microsoft Corporation               | 12/7/2016    | 24.4 MB | 14.0.23918.0 |  | _ |  |
|                                       | Microsoft Visual C++ 2015 Redistributable (x86) - 14.0   | Microsoft Corporation               | 12/7/2016    | 20.7 MB | 14.0.23918.0 |  |   |  |
|                                       | Hicrosoft Visual Studio 2010 Tools for Office Runtim     | Microsoft Corporation               | 2/12/2015    |         | 10.0.50903   |  |   |  |
|                                       | Moyea FLV Editor Lite version: 1.1.1.835                 |                                     | 11/11/2013   |         |              |  |   |  |
|                                       | Mozilla Firefox 55.0.3 (x86 en-US)                       | Mozilla                             | 8/28/2017    | 120 MB  | 55.0.3       |  |   |  |
|                                       | 🔂 Mozilla Maintenance Service                            | Mozilla                             | 8/28/2017    | 341 KB  | 55.0.3.6445  |  |   |  |
|                                       | MSXML 4.0 SP2 (KB954430)                                 | Microsoft Corporation               | 6/24/2013    | 1.27 MB | 4.20.9870.0  |  |   |  |
|                                       | MSXML 4.0 SP2 (KB973688)                                 | Microsoft Corporation               | 6/24/2013    | 1.33 MB | 4.20.9876.0  |  |   |  |
|                                       | MSXML 4.0 SP3 Parser                                     | Microsoft Corporation               | 6/24/2013    | 1.47 MB | 4.30.2100.0  |  |   |  |
|                                       | MSXML 4.0 SP3 Parser (KB2758694)                         | Microsoft Corporation               | 6/25/2013    | 1.54 MB | 4.30.2117.0  |  |   |  |
|                                       | NICI U.S./Worldwide 2.77.2.0 (x64)                       | Novell, Inc.                        | 7/31/2015    | 1.16 MB | 2.77.2.0     |  |   |  |
|                                       | NICI U.S./Worldwide 2.77.3.0 (x32)                       | Novell, Inc.                        | 7/31/2015    | 980 KB  | 2.77.3.0     |  |   |  |
| $\rightarrow$                         | Novell iPrint Client v06.02.00                           | Novell, Inc.                        | 9/20/2017    | 7.96 MB |              |  |   |  |
| -                                     | 👙 QuickTime 7                                            | Apple Inc.                          | 5/23/2016    | 69.1 MB | 7.79.80.95   |  |   |  |
|                                       | 😹 Realtek High Definition Audio Driver                   | Realtek Semiconductor Corp.         | 6/13/2013    |         | 6.0.1.5907   |  |   |  |
|                                       | 😨 RealTimes (RealPlayer)                                 | RealNetworks                        | 7/1/2015     | 91.7 MB | 18.0.1       |  |   |  |

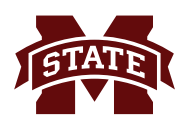

2. Locate the printer you wish to print to on the printer list page and click the associated link to download the driver for the Windows OS platform.

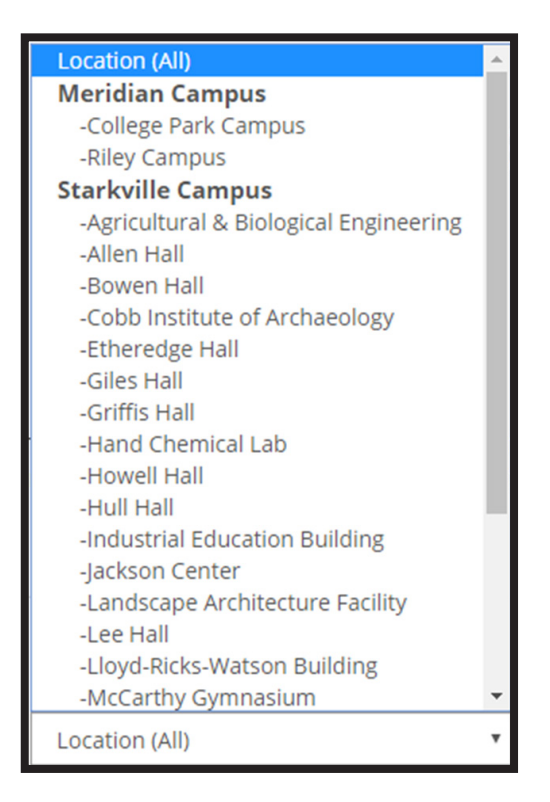

2. Locate the printer you wish to print to on the printer list page and click the associated link to download the driver for the Windows OS platform.

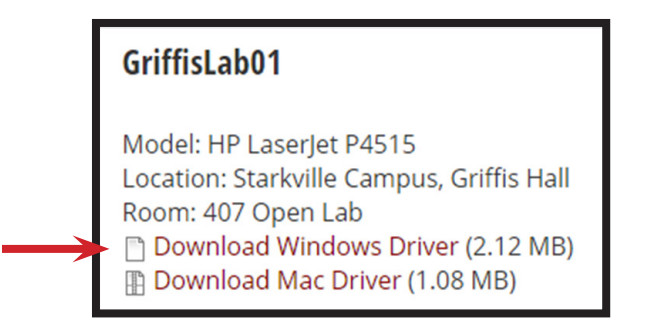

3. Once file has downloaded, run the installer executable.

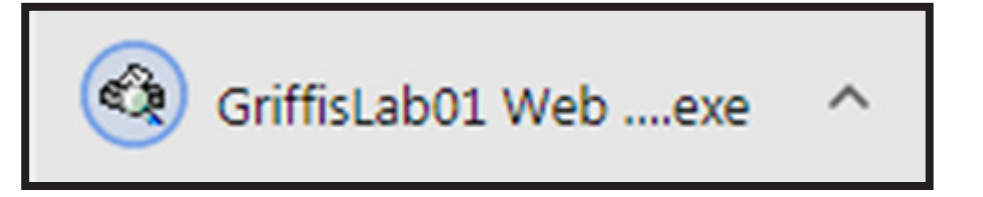

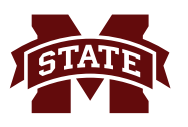

4. Depending on your Windows installation, you may receive a "Windows Defender Smartscreen" warning. If so, click the "More Info" link and then click the "Run anyway" button.

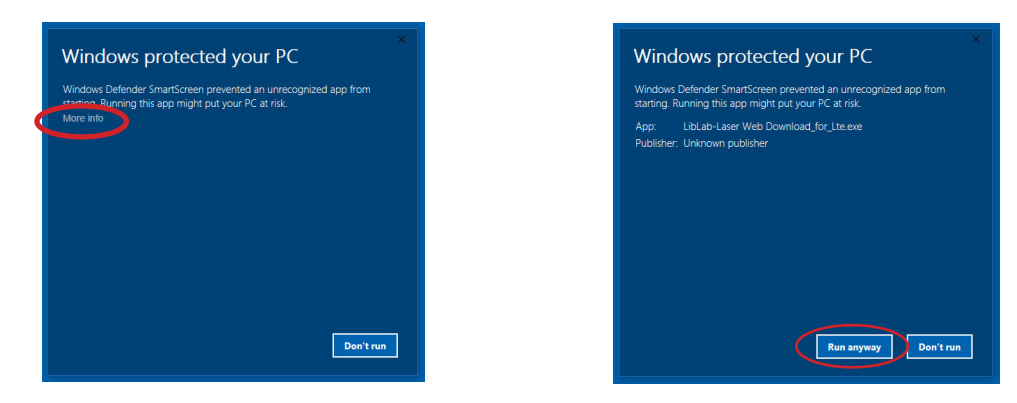

5. The installer program will then launch and prompt you to "Select Install to Begin". Click the Install button.

| Package "GriffisLab01 Web Download" installer.         |                |
|--------------------------------------------------------|----------------|
| Select Install to begin                                |                |
|                                                        |                |
|                                                        |                |
|                                                        |                |
| Package w/updates for installation on personal devices |                |
|                                                        | ×              |
|                                                        |                |
|                                                        |                |
|                                                        |                |
|                                                        |                |
|                                                        |                |
|                                                        |                |
|                                                        | •              |
| — Pharos Systems —                                     |                |
|                                                        | Install Cancel |

6. The installer executable will download additional files and install the driver for the printer that you selected.

| Package "GriffisLab01 Web Download" installer.                                                                                                    |      |
|----------------------------------------------------------------------------------------------------|------|
| Installing Modules                                                                                                    |      |
| Please wait while the modules are installed.                                                                                                    |      |
| Installing Module Pharos Popup Client                                                                                                    |      |
|                                                                                                    |      |
| Package w/updates for installation on personal devices                                                                                                    |      |
| Downloading the mainfest<br>Checking file versions.<br>Downloading Checkfoddule.<br>Downloading Pharos Uninstaller.<br>Downloading Pharos Automatic Updater.<br>Downloading Pharos Automatic Updater.<br>Downloading HP Universal Printing PCL.5 (v6.1.0).<br>Downloading pGriffisi.ab01.com_ITS-PHAROSPRI01.ad.msstate.edu_for_x64.<br>Installing Checkfoddule Done.<br>Installing Pharos Vininstaller Done.<br>Installing Pharos Popup Client] | ~    |
| - Pharne Surtame                                                                                                    | Ŧ    |
| Install                                                                                                    | ncel |

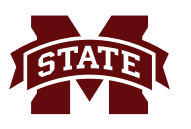

7. When the installation has completed, click "Finish".

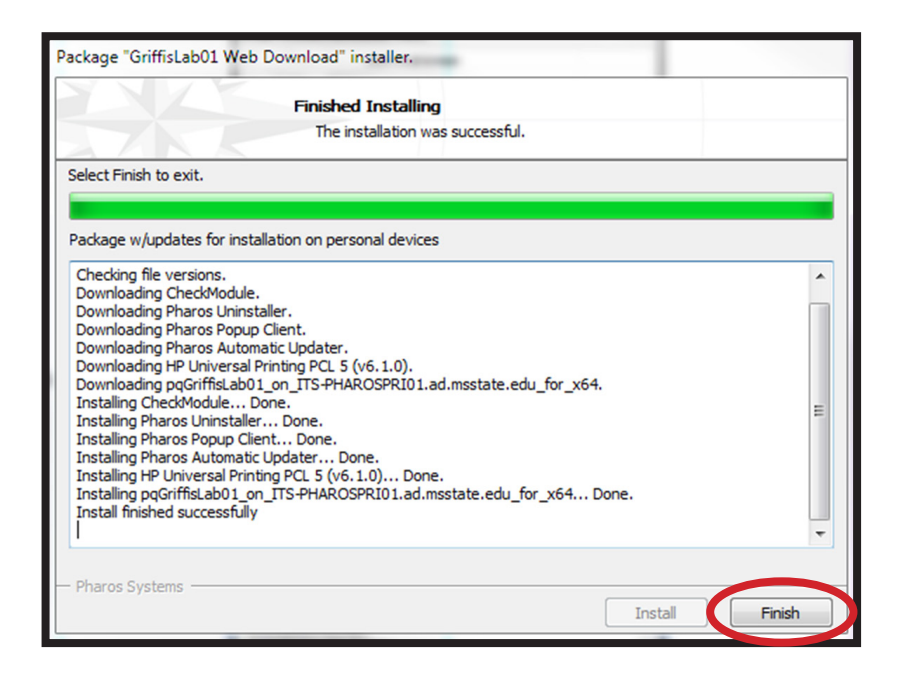

8. Depending on which Windows OS you are using, you should see a new printer listed in your **My Printers** folder, **Devices and Printers**, or **Printers and Scanners** in the control panel. Click which ever variation appears.

The printer will also appear in the **Print** dialog box drop down menu which lists your available printers.

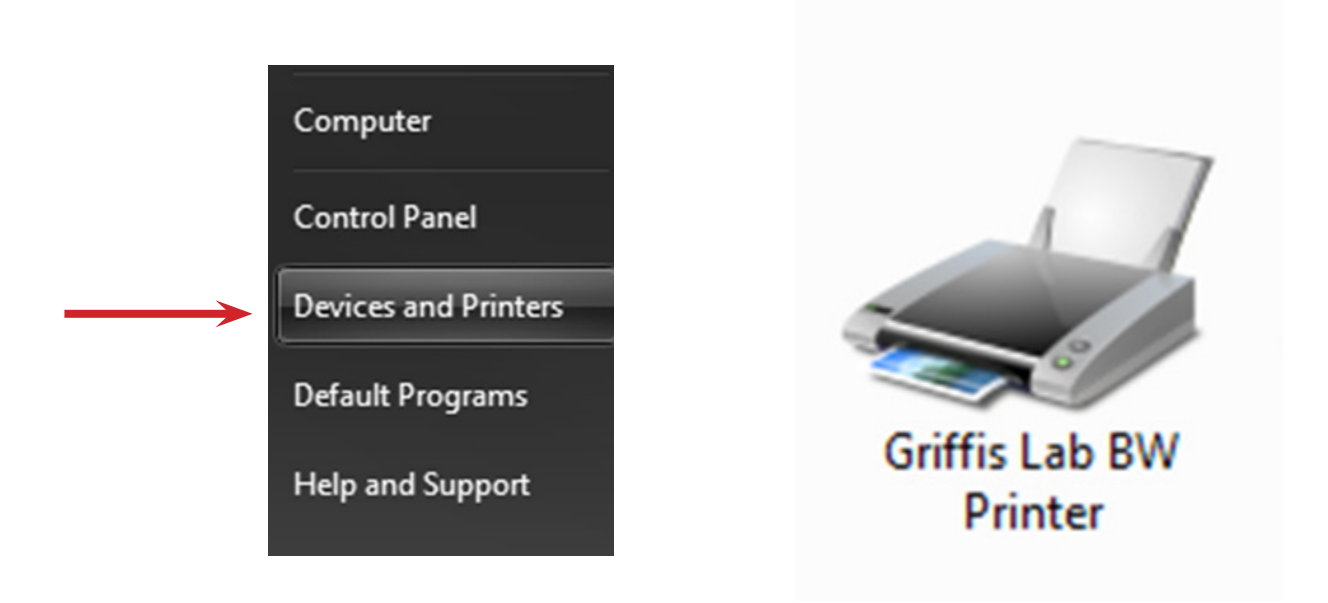

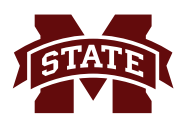

- 9. You can now select and print to the printer as normal.
- 10. Repeat for any additional printers to where you wish to print.
- 11. While printing, you may get prompted for your **NetID** and **NetPassword**. Enter your **NetID**/ **NetPassword** and click **OK**.
- 12. If you have any questions, contact the ITS Help Desk at 662.325.0631, 888.398.6394, or helpdesk@msstate.edu.